# Vijfde Zaanse POVO Nieuwsbrief 2025

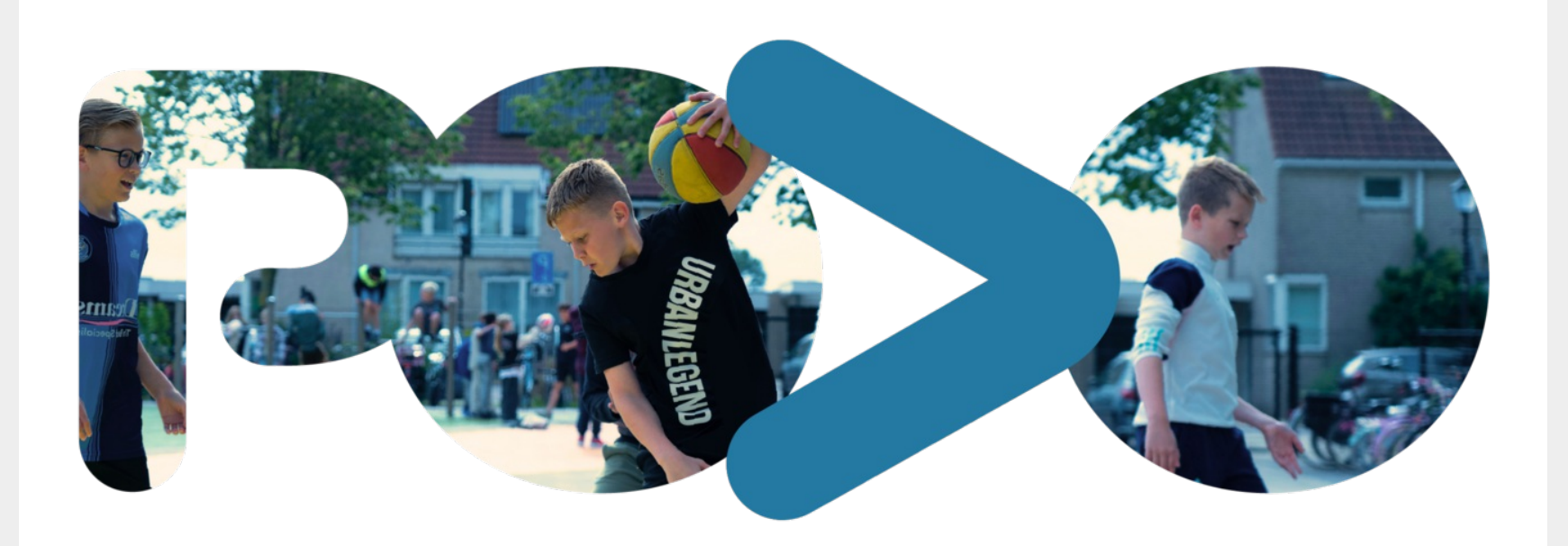

### Waarover en voor wie?

In de vijfde nieuwsbrief van dit schooljaar kan je de voortgang lezen van de Zaanse POVO Overstap 2025. De nieuwsbrief is bedoeld voor medewerkers in het PO en VO die betrokken zijn bij de overstap van leerlingen uit groep 8 naar de brugklas van het VO in 2025.

| Onderwerpen in deze nieuwsbrief<br>Webinar ELK VO | PO | VO<br>X |
|---------------------------------------------------|----|---------|
| Aanmelddeadline pro/vso                           | Х  |         |
| Ouderinlog versturen                              | Х  |         |

# Webinar ELK VO

Werk je in het voortgezet onderwijs en ga je dit jaar voor het eerst met ELK werken? Meld je dan aan voor de digitale presentatie ELK voor VO-medewerkers op **dinsdag 4 maart van 15.30-16.30**.

Tijdens deze interactieve presentatie kunt u een eerste indruk opdoen en vragen stellen. Geef u op door een e-mail te sturen naar info@povo-zaanstreek.nl met uw naam en functie. U ontvangt een agenda-uitnodiging met link naar de digitale omgeving (teams).

## Aanmelddeadline pro/ vso

Leerlingen met het schooladvies praktijkonderwijs en/of het plaatsingsadvies vso moeten **uiterlijk vrijdag 7 maart 2025** staan aangemeld met een **volledig okr** in ELK. Deze leerlingen kunnen met hun voorlopig advies groep 8 worden aangemeld.

#### OKR en resultaten doorstroomtoets delen met vo-school

Sommige leerlingen met een voorlopig schooladvies pro of vso maken ook de doorstroomtoets. Het VO ontvangt de resultaten van de doorstroomtoets graag voor verdere ondersteuning en begeleiding. Zet het okr daarom bij de aanmelding op **status: Volledig**. Nadat de resultaten van de doorstroomtoets zijn verwerkt in ELK, kan je het okr op status definitief zetten. Op die manier kan de pro en vso-school gelijk na de aanmelding bij de gegevens en kan jij op een later moment bij het okr om de resultaten van de doorstroomtoets in te vullen.

**Let op:** op het moment dat je iets wijzigt in het okr, verspringt deze automatisch weer naar status Onvolledig en is hij niet zichtbaar voor de vo-school. Dit kan je oplossen door het okr weer de status Volledig te geven.

### Versturen ouderinlog ELK

Vergeet niet om aan alle ouder(s) en/of verzorger(s) een activatielink voor het ouderportaal in ELK te versturen. Ouders kunnen via het ouderportaal hun voorkeursscholen doorgeven.

Hoe de aanmelding via het ouderportaal verloopt, lees je via onderstaande instructiebrieven. Er is een brief speciaal voor ouders en een speciaal voor het PO.

Deel de brief met ouders, zodat zij weten wat ze moeten doen.

#### Aanmelden zonder ouderportaal

Als het ouders om wat voor reden dan ook niet lukt om de voorkeursscholen via het ouderportaal door te geven, bestaat nog de mogelijkheid om een persoonlijk aanmeldformulier uit ELK te genereren, deze te printen en mee te geven aan ouders. De aanmelding verloopt verder zoals gebruikelijk. Let op, er kan pas een aanmeldformulier uitgedraaid worden als er een definitief advies is ingevuld.

#### Aanmelding doorsturen

Let op het PO moet de aanmelding doorstruren naar het VO via ELK, pas dan is de aanmelding definitief.

Instructiebrief voor PO

Instructiebrief voor ouders

### Abonneren, contact en vragen

Stuur deze nieuwsbrief gerust door naar uw collega's. Als u of uw collega zich wilt aanmelden voor de nieuwsbrief, kunt u een e-mail sturen naar info@povo-zaanstreek.nl. U wordt dan opgenomen in de verzendlijst. Als u deze nieuwsbrief niet meer wilt ontvangen, kunt u zich

hieronder afmelden.

De Zaanse schoolbesturen hebben afgesproken om uw vragen zo goed mogelijk binnen de eigen organisatie te beantwoorden. Als u vragen heeft over ELK, kunt u terecht bij de locatie- of bestuursbeheerder ELK. Een overzicht van alle bestuursbeheerders vindt u in de ELK Handleiding. Als u vragen heeft over het proces van de Zaanse POVO Overstap, overleg dan vooral met uw ib-er, directeur en/of bestuurder.

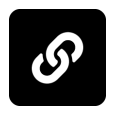

Website

Deze e-mail is verstuurd aan <u>{{email}}</u>.• Als u geen nieuwsbrief meer wilt ontvangen, kunt u zich <u>hier afmelden</u>. • U kunt ook uw <u>gegevens inzien en wijzigen</u>. • Voor een goede ontvangst voegt u <u>info@povo-zaanstreek.nl</u> toe aan uw adresboek.

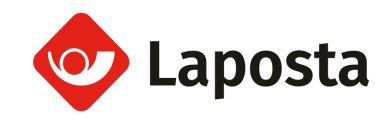